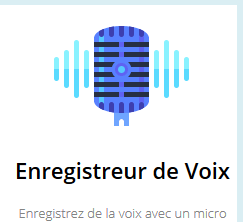

# <u>UTILISER ENREGISTREUR DE VOIX ONLINE</u> <u>En classe</u>

Réaliser et faire réaliser des enregistrements audios

#### PRÉSENTATION DE ENREGISTREUR DE VOIX ONLINE

#### 1. Qu'est-ce que l'application en ligne : Enregistreur de voix online ?

**Enregistreur de voix online** est une application en ligne gratuite et très simple d'usage qui permet d'enregistrer simplement sa voix puis de l'exporter ou l'enregistrer au format MP3.

Elle fonctionne aussi bien sur ordinateurs (Windows, MacOs, Linux) que sur tablettes et téléphones (Android et Apple). Elle appartient à une suite multimédia appelée <u>123apps.com</u> qui comporte 10 applications pouvant vous être utiles au quotidien (convertisseur audio, enregistreur vidéo, extracteur d'archives, outils liés au PDF).

### 2. <u>Où trouver Enregistreur de voix online ?</u>

Pour vous connecter à l'application, il suffit de taper son nom dans un moteur de recherche ou d'aller directement sur cette adresse : <u>https://online-voice-recorder.com/fr/</u>

### 3. Les avantages et limites d'Enregistreur de voix online.

| AVANTAGES                                                                                                    | LIMITES                                                                                                    |
|----------------------------------------------------------------------------------------------------|----------------------------------------------------------------------------------------------------|
| <ul> <li>Gratuite</li> <li>Multiplateformes (PC, Tablettes,)</li> <li>Ne nécessite aucune inscription, ni aucune installation.</li> <li>Très intuitif, la prise en main se fait en quelques minutes.</li> <li>Offre la possibilité de découper et télécharger facilement ses créations.</li> </ul> | <ul> <li>Nécessite une connexion internet.</li> <li>Nécessite un micro pour pouvoir être utilisé sur ordinateur fixe.</li> </ul> |

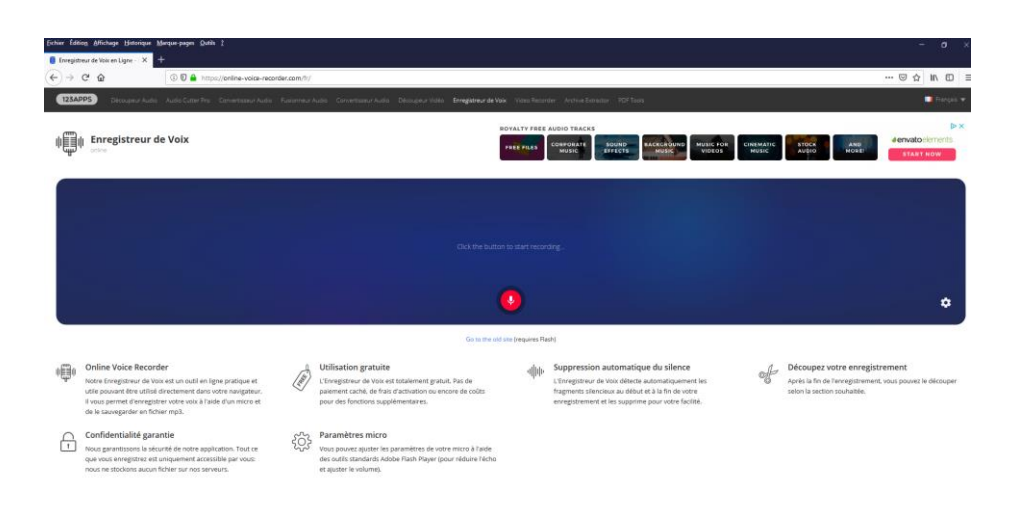

## S'enregistrer avec Enregistreur de voix online

- Brancher votre micro sur une entrée micro de votre ordinateur.
- Ouvrir le navigateur internet et entrer l'adresse du site dans sa barre adresse : <u>https://onlinevoice-recorder.com/fr/</u>

Pour vous enregistrer une voix, suivez les étapes suivantes :

Etape 1 : Cliquer sur le micro dans le bouton rouge a pour commencer à enregistrer

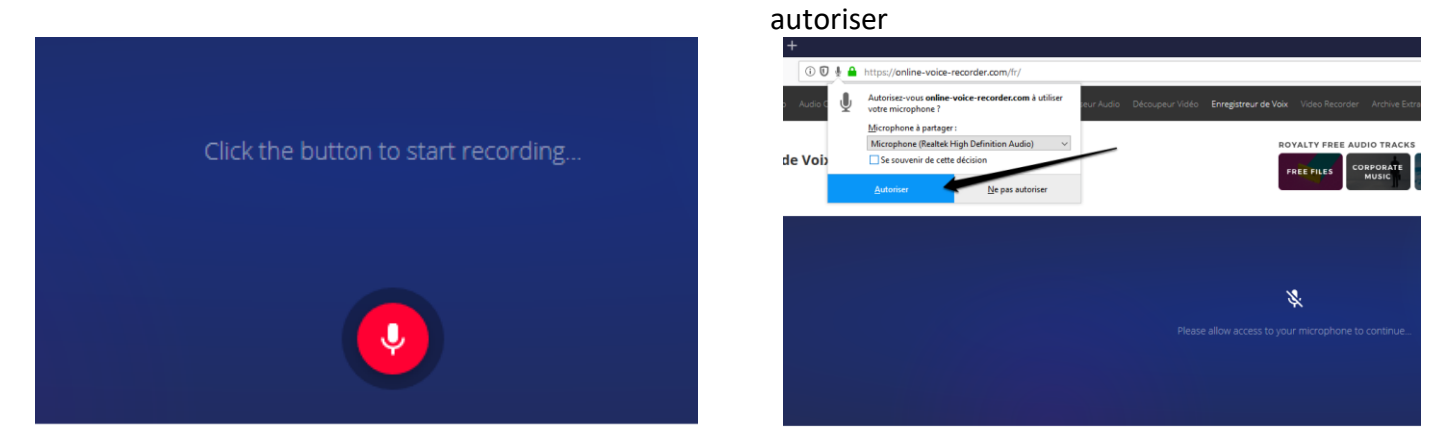

Etape 2 : Dans la fenêtre qui s'affiche, autoriser

l'accès au microphone en cliquant sur le bouton

Etape 3 : L'enregistrement commence immédiatement. Pour le stopper, cliquer sur le bouton « Click to stop » qui clignote à l'écran.

Etape 4 : Une fenêtre s'affiche et vous permet soit d'écouter votre enregistrement en cliquant sur LISTEN, soit de le recommencer en cliquant sur RETRY.

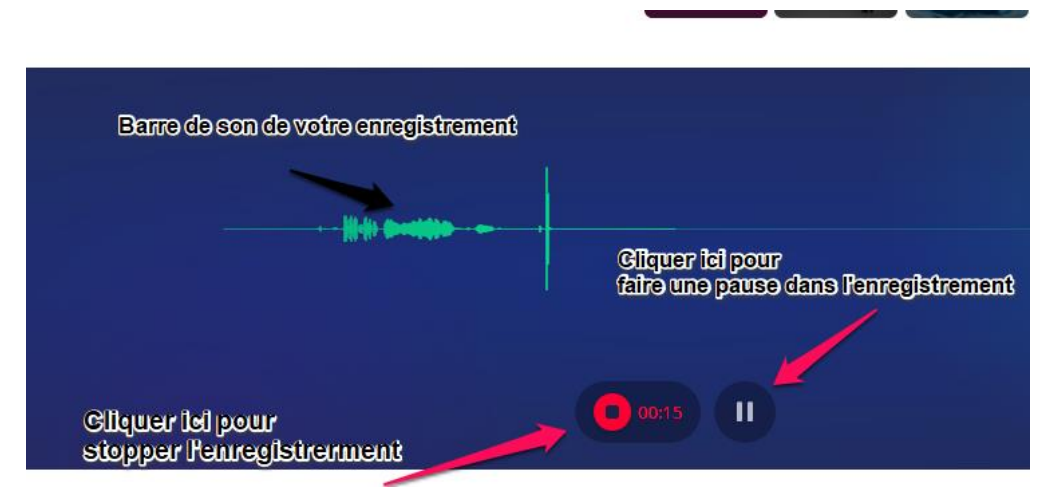

Etape 4 : Une fenêtre s'affiche et vous permet de réécouter, recommencer, découper ou encore sauvegarder votre enregistrement.

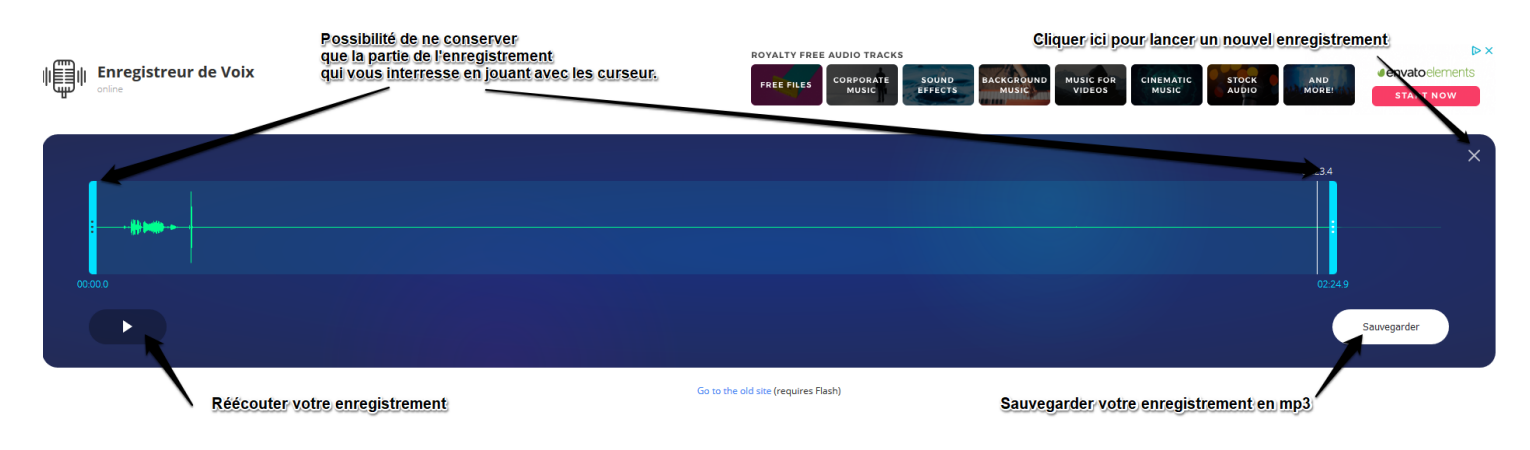

#### ÉTAPE 2 : Comment exporter l'enregistrement réalisé?

Lorsque vous cliquez sur Sauvegarder, une fenêtre s'affiche et vous invite tout simplement à télécharger le fichier audio MP3 réalisé.